# Perbaikan Data Fidusia

Pada halaman perbaikan data berfungsi untuk permohonan melakukan perbaikan yang sudah keluarnya sertifikat. Untuk masuk kedalam Aplikasi Fidusia Online cukup dengan mengklik alamat URL http://fidusia.ahu.go.id pada browser. Kemudian akan muncul tampilan, sebagai berikut

Cara Melakukan Perbaikan Fidusia Online

Untuk melakukan Perbaikan Fidusia Onlie, Notaris harus memiliki user ID dan password aplikasi fidusia online. Berikut langkah-langkah Perbaikan Fidusia Online

# A. LOGIN

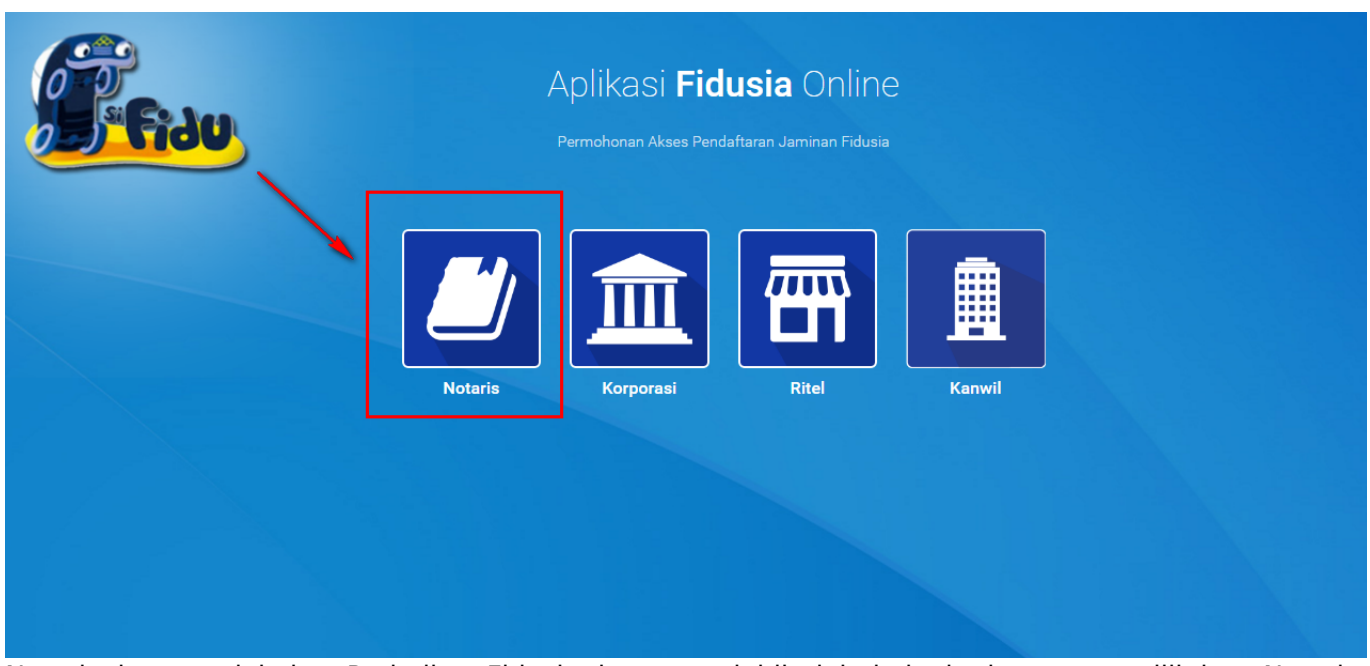

Notaris dapat melakukan Perbaikan Fidusia dengan terlebih dahulu login dengan memilih icon Notaris seperti gambar di atas.

Maka akan menampilkan form login, kemudian lakukan Login dengan user ID dan password yang Anda miliki.

| Fiau | Aplikasi <b>Fidusia</b><br>Permohonan Pendaftaran Jarr | I Online<br>nan Fidusia |  |
|------|--------------------------------------------------------|-------------------------|--|
|      | Login<br>Masukkan Username dan Password anda:          |                         |  |
|      | Username                                               | 1                       |  |
|      | Password                                               | 2                       |  |
|      | Saya bukan robot                                       | 3                       |  |
|      | MASUK                                                  | 4                       |  |
|      | KEMBALI                                                | UPA PASSWORD            |  |

- 1. Masukan Username
- 2. Masukam Password
- 3. Klik Saya Bukan Robot untuk reCaptcha
- <sup>4.</sup> Setelah itu Klik tombol

| •<br>Tombol kembali                 |      | KEMBALI      | berfu | ngsi untuk kembali ke halaman utama        |
|-------------------------------------|------|--------------|-------|--------------------------------------------|
| •<br>Tombol lupa pass<br>kehilangan | word | LUPA PASSWOR | þ     | berfungsi untuk kondisi password lupa atau |

MASUK

Setelah login maka akan tampil gambar sebagai berikut :

| ■ FIDUSIA ONLINE | NOTARIS SABH -                                                                                                    |
|------------------|----------------------------------------------------------------------------------------------------|
| Home             | Selamat Datang                                                                                                    |
| Pendaftaran      |                                                                                                    |
| Perubahan        | PENGUMUMAN : NTV                                                                                                    |
| Penghapusan      | SOP Pelayanan Penghapusan Sertifikat Jaminan Fidusia Secara Elektronik, Lihat SOP.                                                                                                    |
| Daftar Transaksi |                                                                                                    |
| Daftar Draft     | PENDUMUMAN :<br>Untuk Noorsy yang mengalami permasalahan dengan Pembayaran BNL seperti sudah bayar tapi di Aplikasi Fidusia masih merah dan tidak bisa cetak sertifikat karena belum di nyatakan Lunas, silakan hubungi BNI terdekat untuk permasalahan tersebut. Init pihak<br>BNI yang akan melaporkan permintaan ubah status dari "belum lunas" menjadi "lunas" |
| Lain-lain +      |                                                                                                    |
| Pencarian Data   | PERINGATAN :<br>1. Aplikasi Sistem Pendaftaran Fidusia Online ini merupakan bagian tak terpisahkan dari Formulir Pendaftaran Fidusia;<br>2. Siskian di Aplikasi Sistem Pendaftaran Fidusia Online dengan cermat dan benar                                                                                                    |
| FAQ              |                                                                                                    |
|                  |                                                                                                    |

# **B. PERBAIKAN DATA FIDUSIA**

Pada halaman perbaikan data berfungsi untuk permohonan melakukan perbaikan yang sudah keluarnya sertifikat. Langkah-langkah untuk melakukan perbaikan data fidusia adalah sebagai berikut :

2024/07/17 07:58

|                  | NOTARIS SABH                                                                                                    |
|------------------|----------------------------------------------------------------------------------------------------|
| Home             | Salamat Datang                                                                                                    |
| Pendaftaran      | Selamat Datang                                                                                                    |
| Perubahan        | PERGUMUMAN : NEW                                                                                                    |
| Penghapusan      | SOP Pelayanan Penghapusan Settifikat Jaminan Fidusia Secara Elektronik, Lihat SOP.                                                                                                    |
| Daftar Transaksi |                                                                                                    |
| Daftar Draft     | PENOUMUMAN :<br>Untuk Natari yang mengalami permasalahan dengan Pembayaran BNI, seperti sudah bayar tapi di Aplikasi Fidusia mash merah dan tidak bisa cetak sertifikat karena belum di nyatakan Lunas, silakan hubungi BNI terdekat untuk<br>permasalahan tersebut, nnt pihak BNI yang akan melaporkan permintaan ubah status dari "belum lunas" menjadi "lunas"                                                                                                    |
| Lain-lain +      |                                                                                                    |
| Pencarian Data   | PERINGATAN :<br>1. Aplikasi Sistem Pendataran Fidusia Online ini merupakan bagian tak terpisahkan dari Formulir Pendaftaran Fidusia;<br>2. Pikukan Idalian Statum Bendaftang Fidusia Centera dara basar                                                                                                    |
| FAQ              | z. Əlahar bi Ayınası Əbizmi heriyanaları hüyüsi yerini yanı yerini yanı yanı yerini yanı yerini |

Maka akan muncul halaman daftar transaksi, pada halaman daftar transaksi muncul link perbaikan. Sesuai dengan masa berlaku perbaikan yaitu 30 hari dari tanggal sertifikat pendaftaran atau perubahan, maka link perbaikan akan muncul pada halaman daftar transaksi

| ■ FIDUSIA ONLINE    |                                     |        | 97<br>Pesan         |                                    |                              |                           |                                |                       |                                |                                             |                |                             |                            |                                                                                                    |
|---------------------|-------------------------------------|--------|---------------------|------------------------------------|------------------------------|---------------------------|--------------------------------|-----------------------|--------------------------------|---------------------------------------------|----------------|-----------------------------|----------------------------|----------------------------------------------------------------------------------------------------|
| Home<br>Pendaftaran |                                     | Pe     | Nomor Voucher       |                                    |                              | •                         |                                |                       |                                | cari                                        |                |                             |                            |                                                                                                    |
| Perubahan           |                                     |        |                     |                                    |                              |                           |                                |                       |                                |                                             |                |                             |                            |                                                                                                    |
| Penghapusan         | Daftar Transaksi Penjaminan Fidusia |        |                     |                                    |                              |                           |                                |                       |                                |                                             |                |                             |                            |                                                                                                    |
| Daftar Transaksi    |                                     |        |                     |                                    |                              |                           |                                |                       |                                |                                             |                |                             |                            |                                                                                                    |
| Daftar Draft        | Tai                                 | mpilka | in kolom:           |                                    |                              |                           |                                |                       |                                |                                             |                |                             |                            |                                                                                                    |
| Lain-lain +         | 2                                   | Nomo   | r Pendaftaran 🖉 Non | nor Sertifikat 🛛 🦉 Pemberi F       | idusia 🗖 NPW                 | P Pemberi                 | Penerima Fidusia               | NPWP Penerima         | z Jenis Fidu                   | sia 🛛 🗹 Kantor Wilay:                       | ah 💌 Notaris   | <ul> <li>Didafta</li> </ul> | arkan Oleh                 | Nomor Akta                                                                                                    |
| Pencarian Data      |                                     | langg  |                     |                                    |                              |                           |                                |                       |                                |                                             |                |                             |                            |                                                                                                    |
| FAQ                 |                                     |        |                     | Untuk d                            | data transaksi ya<br>Pemberi | ng sudah pern<br>Penerima | ah dilihat atau dic            | etak sertifikatnya, d | ata akan pindal                | h ke Menu "Lihat His                        | tory Transaksi | Tanggal                     | Waktu                      |                                                                                                    |
|                     | No                                  |        | Nomor Voucher       | No Sertifikat                      | Fidusia                      | Fidusia                   | Jenis Fidusia                  | Kantor Wilayah        | Notaris                        | Didaftarkan Oleh                            | No Akta        | Akta                        | Daftar                     | Options                                                                                                    |
|                     | 1                                   | •      | 2017022136300001    | W12.0000021.AH.05.03<br>TAHUN 2017 | BOTAK                        | GENDUT                    | Penghapusan<br>Jaminan Fidusia | BANTEN                | NOTARIS<br>SABH2 S.H.,<br>S.E. | Asiatic Sejahtera<br>Finance<br>(Korporasi) | 134            | 2017-<br>02-17              | 2017-02-<br>21<br>20:45:59 | - Surat Penghapusan                                                                                                    |
|                     | 2                                   | •      | 2017022121300001    | W32.0000003.AH.05.03<br>TAHUN 2017 | TEST                         | TEST                      | Penghapusan<br>Jaminan Fidusia | KEPULAUAN RIAU        | NOTARIS<br>SABH                | Notaris                                     | 12             | 2017-<br>02-20              | 2017-02-<br>21<br>15:10:19 | - Surat Penghapusan<br>Tanggal jatuh tempo<br>perbaikan: 22 Maret 2017                                                         |
|                     | 3                                   | •      | 820170220916967     | W9.0000002.AH.05.01<br>TAHUN 2017  | 123123<br>SANZULANG          | 123123                    | Pendaftaran<br>Jaminan Fidusia | LAMPUNG               | NOTARIS<br>SABH                | Notaris                                     | 123123         | 2017-<br>02-01              | 2017-02-<br>20<br>10:06:48 | - Perbaikan New<br>- Fernyataan<br>- Sertifikat Fidusia<br>- Lampiran Obyek<br>Tanggal jakuh tempo<br>perbaikan: 02 Maret 2017 |
|                     | 4                                   |        | 820170217621535     | W12.00000018.AH.05.01              | TINGGA                       | TINGGI                    | Pendaftaran                    | BANTEN                | NOTARIS                        | Merlin (Ritel)                              | 138            | 2017-                       | 2017-02-                   | - Pernyataan                                                                                                    |

Ketika klik link perbaikan maka akan muncul halaman modul perbaikan data seperti :

| ■ FIDUSIA ONLINE | ⊠ Pesan          |                                                                 | NOTARIS SABH + |
|------------------|------------------|-----------------------------------------------------------------|----------------|
| Home             |                  | Modul perbaikan data                                            |                |
| Pendaftaran      |                  |                                                                 |                |
| Perubahan        | Perbaikan        |                                                                 |                |
| Penghapusan      | Nomor Sertifikat | W16.00045978.AH.05.01 TAHUN 2016                                |                |
| Daftar Transaksi |                  |                                                                 |                |
| Daftar Draft     | Nomor Voucher    |                                                                 |                |
| Lain-Iain +      |                  | Omor voucher dapat dibeli melalui link berikut ini, klik disini |                |
| Pencarian Data   |                  | Proses                                                          |                |
| FAQ              |                  |                                                                 |                |

## A. Isi Modul Perbaikan Data

Pada halaman form tampil sebagai berikut :

### 1. Input Modul Perbaikan

- Nomor Sertifikat Pendaftaran → Muncul Nomor Sertifikat Pendaftaran atau Perubahan
- Nomor Voucher Perbaikan → Masukkan Nomor Voucher Perbaikan.
- Klik Proses Maka akan menampilkan form Isian Perbaikan berikut.

5/22

| a (1) wajib Disi<br>A. Identitas Pemberi Fidusia                                                                                                    |                                                                                                    |              |
|----------------------------------------------------------------------------------------------------|----------------------------------------------------------------------------------------------------|--------------|
| Biodata Pemberi Fidusia (pemilik barang atau orang vang                                                                                                    | akan mendapatkan kredit)                                                                                                    |              |
|                                                                                                    |                                                                                                    |              |
| Pemberi Fidusia *                                                                                                    | Perorangan                                                                                                    | •            |
| Nama Pemberi *                                                                                                    | KAKA 1                                                                                                    |              |
| NONDAIK *                                                                                                    | 54435435                                                                                                    |              |
|                                                                                                    |                                                                                                    |              |
| No. Handphone *                                                                                                    | 078676765756                                                                                                    |              |
| Alamat *                                                                                                    | JALAN KARET                                                                                                    |              |
|                                                                                                    |                                                                                                    |              |
|                                                                                                    | Kode Pos                                                                                                    | 35345        |
|                                                                                                    | Provinsi *                                                                                                    | BANTEN       |
|                                                                                                    | Kabupaten/Kota *                                                                                                    | KOTA CILEGON |
|                                                                                                    | Kecamatan                                                                                                    |              |
|                                                                                                    | Kelurahan                                                                                                    |              |
|                                                                                                    |                                                                                                    | RT RW        |
| Nama Debitur *                                                                                                    |                                                                                                    |              |
|                                                                                                    | isi jika Nama Debitur bukan Pemberi Fidusia                                                                                                    |              |
|                                                                                                    |                                                                                                    |              |
| B. Identitas Penerima Fidusia                                                                                                    |                                                                                                    |              |
| Biodata Penerima Fidusia (Pemberi Kredit)                                                                                                    |                                                                                                    |              |
| Describes Website                                                                                                    |                                                                                                    |              |
| Provide a Child Production                                                                                                    | Perusanaan                                                                                                    | •            |
| Nama Penerima * 😋                                                                                                    | KIKI                                                                                                    |              |
| NPWP/No 5K *                                                                                                    | 5345345                                                                                                    |              |
| 11- 11                                                                                                    |                                                                                                    |              |
| No. Handphone *                                                                                                    | 086756745                                                                                                    |              |
| Alamat *                                                                                                    | JOGLO                                                                                                    |              |
|                                                                                                    | Kode Pos                                                                                                    | A            |
|                                                                                                    | Provingi                                                                                                    |              |
|                                                                                                    |                                                                                                    | BALI ·       |
|                                                                                                    | Kabupaten/Kota                                                                                                    | BANGLI T     |
|                                                                                                    | Kecamatan                                                                                                    |              |
|                                                                                                    | Kelurahan                                                                                                    |              |
|                                                                                                    |                                                                                                    | RT RW        |
|                                                                                                    |                                                                                                    |              |
| Nilai Hutang *                                                                                                    | Plih hal hutang: ® satuan © lebih dari 1<br>Rgs. 80000000.00 80.                                                                                                    | 201004.0     |
| Nia Hutang *                                                                                                    | Plih hal hotang: @ satuan @ lebh dari 1<br>@                                                                                                    | 200 000.00   |
| halai hudang *<br>Berdasarkan Perjangan *                                                                                                    | Pith hal hotang: # Latean © habh dan t<br>gg 2000000.00 m<br>DRLAMM PREIM (VIA REPARE<br>ADA                                                                                                    | 201205.00    |
| Nia Hoby *                                                                                                    | Pith M hotang * skean © habh dari 1<br>© 0000000.00 00<br>IGELARAN PICLE JITA RUPAN<br>ADA<br>22402.2017 sk. 0740                                                                                                    | 2019         |
| halar Indang *<br>Berdasarkan Perjanjan *                                                                                                    | PID: hal halong         # sales         I halong         # sales         I halong         # sales         I halong         # sales         # sales                                                                                                    | 2019         |
| Natai Indong * Berdasahan Perjanjaan * Jangka Waktu Perjanjaan yang Dimaksar * D. Uralain Obyek Jaminaan Fidusia                                                                                                    | PID: hol factory:         * Julius:         * India holdset 1           Image: Constraint of the second constraints         Image: Constraints         Image: Constraints           ICELEMENT PACKED (CONSTRAINTS)         Image: Constraints         Image: Constraints         Image: Constraints           ICELEMENT PACKED (CONSTRAINTS)         Image: Constraints         Image: Constraints         Image: Constraints         Image: Constraints           ICELEMENT PACKED (CONSTRAINTS)         Image: Constraints         Image: Constraints                                                                                                    | 2019         |
| Initial Houdeng * Bendasankan Perjanjaan * Jangka Waktu Perjanjaan yang Dimaksura * D. Uralian Obyek Jaminan Fidusia                                                                                                    | P00 hd holang:         # salauni         0 hdsh dari t           00         20000000.00         #           (CLXXXX PULID) JCLX REPORT         #         #           ADA         22.49.2017         sal.         @ r40.                                                                                                    | 2019         |
| Nata Hudang * Berdasarkan Rejanjan * Jangta Waltur Perjanjan yang Dimuksul * D. Uralian Obyek Jaminan Fidusia                                                                                                    | Mith Hodang:         # Jakani         © Neith Add 1           Image: Collaboration of the second of the second of the                                             | 2019         |
| Natai mutang * Berdasankan Perjanjam * Jangka Waktu Perjanjam yang Dimakaut * D. Uraian Obyek Jaminan Fidusia satagor Obyek Jans Obyek                                                                                                    | PIDI hal holang:         # subuai         © holih dari 1           Image: Subord Control of Subord Control of Subord Control                                              | 2019         |
| Nata Hudang * Bendasarkan Perjanjan * Jangka Wakto Perjanjan yang bimuksol * D. Uraian Obyek Jaminan Fidusia sategori Obyek Janos Obyek No Saham                                                                                                    | Mith Indarg:         # Julian         Online And I           00         2000000.00         00           ICLAVENT FOLDS JULY A BUTWAY         00           ADA         2242-2017         44           Colyek Bersenal homor         Salam           ADA         5.000                                                                                                    | -2019        |
| Indian Registration Perjanjam * Berdasarkan Perjanjam * Jangka Wakta Perjanjam yang Dimuksud * D. Uraian Obyek Jaminan Fidusia satapor Obyek Jano Obyek Jano Obyek Jaka Obyek                                                                                                    | PID: bit holong         # status         Ibit hold ref.           Image: Second control of the second ref.         Image: Second ref.         Image: Second ref.           Image: Second ref.         Image: Second ref.         Image: Second ref.         Image: Second ref.           Image: Second ref.         Image: Second ref.         Image: Second ref.         Image: Second ref.         Image: Second ref.           Image: Second ref.         Image: Second ref. <t< td=""><td>2019</td></t<>                                                                                                    | 2019         |
| Astar metang * Astar metang * Berdisankan Perjanjan * Jangka Waktu Perjanjan yang Dinaksud * D. Uraian Obyek Jaminan Fidusia Katagor Obyek Jano Obyek Nasi Astam Bakti Obyek Natar Obyek Natar Obyek                                                                                                    | PID hal holong         # status         To halh darit           Image: Constraint of the state of the state                                             | 2019         |
| Indian Reging an Ammuni<br>Indian Reging an Ammuni<br>Jangka Waktu Reging an yang Dinaksud *<br>D. Uraian Obyek Jaminan Fidusia<br>Indian Obyek Jaminan Fidusia<br>Indian Obyek<br>Jano Obyek<br>India Obyek<br>India Obyek                                                                                                    | PID: hal holong         * Justim         * holon dari 1           Image: Constraint of the constraint of the constraint of th                                             |              |
| Natio mutang *  Instain mutang *  Berdasankan Rejanjam *  Jungka Waktur Perjanjam yang Dimakaut *  D. Uralan Obyek Jaminan Fidu sia  satagon Obyek  Juno Obyek  Juno Obyek  Ju                                   | PIDI hal folding:         # subset:         @ bidth didt 1           @                                                                                                    | -2019        |
| Natal Hudang *  Rendssankan Regingtion *  India Waldar Perjanjian yang Dimakaul *  D. Uralian Obyek jaminian Fidusia  usagon Obyek  Ino. Saham  Baka Obyek  Ino. Saham  Baka Obyek  Ino. Saham  Ino. Saham  Ino. Saham  Ino. Saham  Ino. Saham  Ino. Saham  Ino. Saham  Ino. Saham  Ino. Saham  Ino. Saham  Ino. Saham  Ino. Saham Ino. Saham Ino. Sah                                   | Mith Holang:         # Julian:         Online Holang:         Bio           Dial 2000000.00         Bio         Bio         Bio           CALANN RULE JOITA BRANKE         22.02.2017         c.d.         Bio           Colyses Bersenal Nomer         Saham         ADA         Bio           ADA         Saham         ADA         Bio         Bio           Saham         ADA         Bio         Bio         Bio         Bio         Bio           Saham         ADA         Bio         Bio                                                                                                    | 2019         |
| Atlaindang * Atlaindang * Perdasahan Perjanjam * D. Uraian Obyek Jaminan Fidusia Coyak Jano Obyek Nas Saham Bakit Obyek Nas Coyak Nas Coyak Nas Coyak E. Nilai Penjaminan                                                                                                    | Pib hid hang         * state         * bid hard 1           Image: State of the state of the s                                             | XX 00.00     |
| Indian Amerikan Perjanjaan *  Berdasarkan Perjanjaan *  Jangka Waktu Perjanjaan yang Dimaksud *  D. Uraian Obyek Jaminaan Fidusia  satagori Obyek Indian Dobyek Jaminaan Batai Obyek Indian Dobyek Indian Obyek Indian Obyek India                                   | Pith the facing         * states         * helds helds (1           Image: a constraint of the factor of the factor o                                             |              |
| Indian dang *  Indian Perjangan *  Indian Perjangan *  D. Uralam Obyek jaminam Fidusia  Indian Obyek jaminam Fidusia  Indian Obyek Indian Obyek Indi                                   | PID his holong         * Justan         * Indih dari 1           Image: Statement of the service         Image: Statement of the service         Image: Statement of the service           Image: Statement of the service         Image: Statement of the service         Image: Statement of the service         Image: Statement of the service           Image: Statement of the service         Image: Statement of the service         Image: Statement of the service         Image: Statement of the service           Image: Statement of the service         Image: Statement of the service         Image: Statement of the service         Image: Statement of the service           Image: Statement of the service         Image: Statement of the service         Image: Statement of the s                                                                                                    | XXXXX        |
| India Indiang *  India Indiang *  Indiang *  Indiang *  Indi                                   | PID hit holong:         * submit:         * holds holds t           Image: Comparison of the submit holds         Image: Comparison of the submit holds         Image: Comparison of the submit holds           COlyset Berson of holds         Image: Comparison of the submit holds         Image: Comparison of the submit holds           Colyset Berson of holds         Image: Comparison of the submit holds         Image: Comparison of the submit holds           Colyset Berson of holds         Image: Comparison of the submit holds         Image: Comparison of the submit holds           Colyset Berson of holds         Image: Comparison of the submit holds         Image: Comparison of the submit holds           Colyset Berson of holds         Image: Comparison of the submit holds         Image: Comparison of the submit holds           Colyset Berson of holds         Image: Comparison of the submit holds         Image: Comparison of the submit holds           Colyset Berson of holds         Image: Comparison of the submit holds         Image: Comparison of the submit holds           Colyset Berson of the submit holds         Image: Comparison of the submit holds         Image: Comparison of the submit holds           Image: Comparison of the submit holds         Image: Comparison of the submit holds         Image: Comparison of the submit holds           Image: Comparison of the submit holds         Image: Comparison of the submit holds         Image: Comparison of the submit holds                                                                                                    |              |
| Indian Indiang * Indian Indiang * Indian Indiang * Indiang Indiang * Indiang Indiang I                                   | P101 hd rdorg:         * stam:         * hd h dart !           Image: Comparison of the stamp of the stamp                                              |              |
| Hala Perjanjan A                                                                                                    | Pith the force of status              • Status              • Status              • Status              • Status              • Status              • Status              • Status              Ørdet              Ørdet              • Ordet              • Ordet              • Ordet              • Ordet              Ørdet              • Ordet              • Ordet                                                                                                    |              |
| Hata maang *  Hata maang *  Perdasarkan Perjanjam *  Jangda Waktu Perjanjam *  D. Uralan Obyek Jaminan Fidusia  D. Uralan Obyek Jaminan Fidusia  E. Nilai Penjaminan  Hata Penjaminan  Hata Penjaminan                                                                                                    | Pith the factory         # satures         © bield h dard 1           Image: Discovery of the pith the factory         Image: Discovery of the pith the pith the                                                       |              |
| httar netang *  httar netang *  berefstaarkan Perjanjam *  jangka Waktu Perjanjam yang Bimakaud *  D. Uraian Obyek Jaminan Fidusia  statapor Obyek httar Obyek httar Obyek ht                                    | Pitto had hadangi @ studiani @ hadah dari 1           Image: Constraint of the constraint of the constraint                           |              |
| Indian dang *  Indian Regimpion yang Dinuksus *  Indian Regimpion yang Dinuksus *  D. Uralam Obyek Jaminan Fidusia  statopro Obyek anito Obyek anito O                                   | P100 hd hdang         # status         ® hdsh dari 1           Image: 2000000.000         Image: 2000000.000         Image: 2000000.000           Image: 2000000.000         Image: 2000000         Image: 2000000           Image: 20000000.000         Image: 20000000         Image: 2000000           Image: 20000000.000         Image: 2000000         Image: 2000000           Image: 20000000         Image: 2000000         Image: 2000000           Image: 20000000         Image: 2000000         Image: 2000000           Image: 20000000         Image: 2000000         Image: 2000000           Image: 20000000         Image: 2000000         Image: 2000000           Image: 20000000         Image: 2000000         Image: 2000000           Image: 20000000         Image: 20000000         Image: 20000000           Image: 20000000         Image: 20000000         Image: 20000000           Image: 20000000         Image: 20000000         Image: 20000000           Image: 20000000         Image: 20000000         Image: 20000000           Image: 200000000         Image: 20000000         Image: 20000000           Image: 200000000         Image: 20000000         Image: 200000000           Image: 2000000000000000000000000000000000000                                                                                                    |              |
| Halai Perjaman Minina Kalagan Agai Agai Agai Agai Agai Agai Agai Agai                                                                                                    | P10 hd hdang         # stats         The hd hdang           Image: Comparison of the hard of the hold of the hold of th                                             |              |
| Hatia matang *  Hatia matang *  Hatia matang *  Hatia matang *  Duralian Perjanjaan *  Langka Waktu Perjanjaan yang Dimaksud *  Duralian Obyek Jaminan Fidusia  Hatia Obyek  Lata Obyek  E. Nilai Penjaminan  Hatia Penjaminan  Hatia Penjaminan  Hat                                    | P100 hd rdorg:         * state:         * hd rd rddr           Image: Comparison of the state of the state                                              |              |
| Halai Herjanjan Malai  Erdasekan Perjanjan *  Jangka Waktu Perjanjan yang Dimaksur *  D. Uraian Obyek Jaminan Fidusia  Kanagori Obyek  Kanagori Obyek  E. Nilai Penjaminan  E. Nilai Penjaminan  Katagori Nilai Penjaminan  Katagori Nilai P                                    | Pith Hindragt         # Jakant         Binkh dart 1           Image: Comparison of the comparison of the co                                             |              |
| Hala nazang *  Hala nazang *  Hala nazang *  Berdasakan Perjanjan *  Jangka Waltu Perjanjan yang Dimaksor *  D. Uralan Obyek Jaminan Fidusia                                                                                                    | Pitti hi foldingti @ subusiti © inicializzatione         Image: Subusition of the subusition of the subusi          |              |
| Hala maang Hala maang Hala maang Hala maang Hala maang Hala Malaba Perjanjam Hala Obyek Jaminaan Fidusia  C Hala Obyek Hala Obyek Hala Obyek Hala Obyek Hala Obyek Hala Obyek Hala Obyek Hala Obyek Hala Obyek Hala Obyek Hala Obyek Hala Obyek Hala Obyek Hala Obyek Hala Obyek Hala Obyek Hala Obyek Hala Obyek Hala Obyek Hala Obyek Hala Obyek Hala Obyek Hala Obyek Hala Obyek Hala Obyek Hala Obyek Hala Obyek                                                                                                    | PID the floating         # status         The field in data           Image: Status         The field in data         Image: Status           Image: Status         The field in data         Image: Status           Image: Status         Image: Status         Image: Status           Image: Status         Image: Status         Image: Status           <                                                                                                    |              |
| Indian Adam Perjanjam <sup>1</sup><br>Indian Amproprint Section Section Se                       | Pitth the factory         It is used in Control of Control of Contr          |              |
| In start noting *  Instart noting *  Instart not                                   | PID the floring         # seture         The floring of the floring of the floring of                   |              |
|                                                                                                    | PID his floring:         * state:         * his floring:           INDEX         INDEX         INDEX           INDEX         INDEX         INDEX <td></td>                                                                                                    |              |
| In starmang  Indian Perjanjam  Indian Perjanjam  Indian Perjanjam  Indian Perjanjam  Indian Dibyek Jaminian Fidusia  Indian Obyek  Indian Obyek  Indian Indian Ind                                    | Pith the factory         # satures         The field of the sature           INCODENCIONAL         INCODENCIONAL         INCODENCIONAL           INCODENCIONAL         INCODENCIONAL         INCODENCIONAL <t< td=""><td></td></t<>                                                                                                    |              |
| In Landang  Atala Makaba Perjanjaan  E endasankan Perjanjaan  D. Uraian Obyek Jaminan Fidusia  D. Uraian Obyek Jaminan Fidusia  atagori Obyek  Ina Obyek  Ina Obyek Ina Obyek  Ina Obyek Ina Obyek Ina Obyek Ina Obyek Ina Obyek Ina Obyek Ina Obyek Ina Obyek Ina Obyek Ina Obyek Ina Obyek Ina Obyek Ina Obyek Ina Obyek Ina Obyek Ina Obyek Ina Obyek Ina Ob                                    | Pitto that change         ** status         ** bitch dech st           Image: Status         Status         ** status         ** status           Image: Status         Status         ** status         ** status           Image: Status         Status         ** status         ** status           Image: Status         Status         ** status         ** status           Image: Status         Status         ** status         ** status           Image: Status         Status         ** status         ** status           Image: Status         Status         ** status         ** status           Image: Status         Status         ** status         ** status           Image: Status         ** status         ** status         ** status           Image: Status         ** status         ** status         ** status           Image: Status         ** status         ** status         ** status           Image: Status         ** status         ** status         ** status           Image: Status         ** status         ** status         ** status           Image: Status         ** status         ** status         ** status           Image: Status         ** status         * status         * status                                                                                                    |              |
| Instantang *  Instantang *  I                                    | Pitto that hadang:         ** statum:         ** bitch durit 1           Image: Statum:         ** statum:         ** bitch durit 1           Image: Statum:         ** statum:         ** statum:           ADA         ** statum:         ** statum:           COlget: Bersemal Homor         ** statum:         ** statum:           Scham:         ** statum:         ** statum:           ADA         ** statum:         ** statum:           ADA         ** statum:         ** statum:           ADA         ** statum:         ** statum:           ADA         ** statum:         ** statum:           ADA         ** statum:         ** statum:           Scham:         ** statum:         ** statum:           ADA         ** statum:         ** statum:           Scham:         ** statum:         ** statum:           Scham:         ** statum:         ** statum:           Scham:         ** statum:         ** statum:           Scham:         ** statum:         ** statum:           Scham:         ** statum:         ** statum:           Scham:         ** statum:         ** statum:           Die Jobattin:         ** statum:         ** statum:           D                                                                                                    |              |
| Indian Alexandan Perjanjaan <sup>4</sup> Indian Perjanjaan <sup>4</sup> Indian Perjanjaan <sup>4</sup> Indian Perjanjaan <sup>4</sup> Indian Perjanjaan Pidusia  Indian Obyek Jaminaan Pidusia  Indian Obyek Indiana Pidusia  Indian Obyek Indiana Pidusia  Indiana Obyek Indiana Pidusia  Indiana Obyek Indiana Pidusia  Indiana Obyek Indiana Pidusia  Indiana Obyek Indiana Pidusia  Indiana Obyek Indiana Pidusia  Indiana Obyek Indiana Pidusia  Indiana Obyek Indiana Pidusia  Indiana Obyek Indiana Pidusia  Indiana Obyek Indiana Pidusia  Indiana Obyek Indiana Pidusia  Indiana Indiana  Indiana Indiana  Indiana Indiana  Indiana Indiana  Indiana Indiana  Indiana Indiana  Indiana Indiana  Indiana Indiana | PRD the factor of the state of the state of the |              |

AHU ONLINE - http://panduan.ahu.go.id/

# 2. Lakukan perbaikan data pada form isian perbaikan data fidusia yang terdiri dari :

#### a. Identitas Pemberi Fidusia

| A. Identitas Pemberi Fidusia                                 |                                             |         |  |    |   |
|--------------------------------------------------------------|---------------------------------------------|---------|--|----|---|
| Biodata Pemberi Fidusia (pemilik barang atau orang yang akan | mendapatkan kredit)                         |         |  |    |   |
| Pemberi Fidusia *                                            | Recording to                                |         |  |    | • |
| Nama Pemberi *                                               | Tables 1                                    |         |  |    |   |
| NPWP/NIK *                                                   | (and (final))                               |         |  |    |   |
| No. Handphone *                                              |                                             |         |  |    |   |
| Alamat *                                                     | 10.00 mm27                                  |         |  |    |   |
|                                                              | Kode Pos *                                  | 100040  |  |    |   |
|                                                              | Provinsi *                                  | gam?th: |  |    | T |
|                                                              | Kabupaten/Kota *                            |         |  |    | T |
|                                                              | Kecamatan                                   |         |  |    |   |
|                                                              | Kelurahan                                   |         |  |    |   |
|                                                              |                                             | RT      |  | RW |   |
| Nama Debitur *                                               | Isi jika Nama Debitur bukan Pemberi Fidusia |         |  |    |   |

#### Keterangan :

- Pilih jenis Badan Usaha yang terdiri dari Usaha Mikro, Usaha Kecil, Usaha Menengah dan Usaha Lainnya.
- Masukkan nama Pemberi
- Masukkan NPWP/NIK/ No. SK Pemberi
- Masukan No Handphone
- Masukkan Alamat Pemberi yaitu Kode Pos, Kabupaten/Kota, Kecamatan, Kelurahan, RT dan RW
- Masukan Nama Debitur

#### \*Untuk Provinsi tidak bisa dilakukan perbaikan\*

#### b. Identitas Penerima Fidusia

| B. Identitas Penerima Fidusia             |                 |       |    |
|-------------------------------------------|-----------------|-------|----|
| Biodata Penerima Fidusia (Pemberi Kredit) |                 |       |    |
| Penerima Fidusia *                        | Percentrati     |       | •  |
| Nama Penerima * 👩                         | 1028            |       |    |
| NPWP/No SK *                              | 10004040        |       |    |
| Alamat *                                  | pag and factors |       |    |
|                                           | Kode Pos        |       | 10 |
|                                           | Provinsi        | pilih | V  |
|                                           | Kabupaten/Kota  |       | T  |
|                                           | Kecamatan       |       |    |
|                                           | Kelurahan       |       |    |
|                                           |                 | RT    | RW |

#### Keterangan :

- Pilih jenis Perorangan
- Masukkan nama Penerima
- Masukkan NPWP/NIK/ No SK Penerima
- Masukan Nomor Handphone
- Masukkan Alamat Penerima yaitu Kode Pos, Provinsi, Kabupaten/Kota, Kecamatan, Kelurahan, RT dan RW

#### c. Perjanjian Pokok

| C. Perjanjian Pokok                     |                                           |
|-----------------------------------------|-------------------------------------------|
| Nilai Hutang *                          | Pilih hal hutang: 🖲 satuan 💿 lebih dari 1 |
|                                         | Rp. 80.000.000,00                         |
| Berdasarkan Perjanjian *                |                                           |
| Jangka Waktu Perjanjian yang Dimaksud * | sd                                        |

- Masukkan Nilai Hutang
- Masukan Berdasarkan perjanjian
- Masukkan Jangka waktu Perjanjian

### d. Uraian Obyek Jaminan Fidusia

| D. Uraian Obyek Jaminan Fidusia                                                                                                    | )                                                                                                    |   |
|----------------------------------------------------------------------------------------------------|----------------------------------------------------------------------------------------------------|---|
| UNDANG-UNDANG REPUBLIK INDONESIA NO<br>Undang-undang ini tidak berlaku terhadap:<br>a. Hak Tanggungan yang berkaitan dengan<br>b. Hipotek atas kapal yang terdaftar dengan<br>c. Hipotek atas pesawat terbang; dan<br>d. Gadai. | DMOR 42 TAHUN 1999 TENTANG JAMINAN FIDUSIA Pasal 3<br>n tanah dan bangunan, sepanjang peraturan perundang-undangan yang berlaku menentukan jaminan atas benda-benda tersebut wajib didaftarkan;<br>n isi kotor berukuran 20 m <sup>3</sup> (dua puluh meter kubik) atau lebih; |   |
|                                                                                                    |                                                                                                    | × |
| Kategori Obyek                                                                                                    | Citype Troop Service Normal                                                                                                    |   |
| Jenis Obyek *                                                                                                    | Real Personalisaent                                                                                                    |   |
| Keterangan *                                                                                                    |                                                                                                    |   |
| Bukti Obyek *                                                                                                    | 300                                                                                                    |   |
| Nilai Obyek *                                                                                                    | (2011) 100 1000 100 100<br>(2010) 100 1000 100                                                                                                    |   |
|                                                                                                    |                                                                                                    |   |
| o                                                                                                    |                                                                                                    |   |

#### Keterangan :

- Pilih Kategori Obyek
- Pilih Jenis Obyek
- Masukkan Keterangan
- Masukkan Bukti Obyek
- Masukkan Nilai obyek

Θ

• Pilih icon

untuk menambah uraian objek jaminan fidusia

Dan pilih icon 🐣 untuk mengahapus uraian objek jaminan fidusia

#### e. Nilai Penjaminan

| E. Nila  | i Penjaminan          |                                                         |   |
|----------|-----------------------|---------------------------------------------------------|---|
| Nilai Pe | njaminan *            | Rp<br>Del                                               |   |
| Katego   | ri Nilai Penjaminan * | 1. 15 attachg 10.000.000 sampar denger fig. 100.000.000 | ¥ |

Lakukan perbaikan pada Nilai Jaminan Fidusia dengan memasukkan nilai penjaminan. Catatan :

1. Nilai penjaminan harus sesuai dengan jenjang nilai yang dipilih sebelumnya. Jika sebelumnya memasukkan angka yang termasuk dalam kategori 100.000.000 – 250.000.000, maka nilai jaminan yang telah diperbaiki pun harus masuk dan sesuai dengan kategori yang telah dipilih yaitu antara 100.000.000 sampai 250.000.000.

2. Jika nilai penjaminan tidak sesuai dengan kategori nilai yang dipilih sebelumnya, maka akan muncul notifikasi seperti berikut ini ketika akan menyimpan data perbaikan.

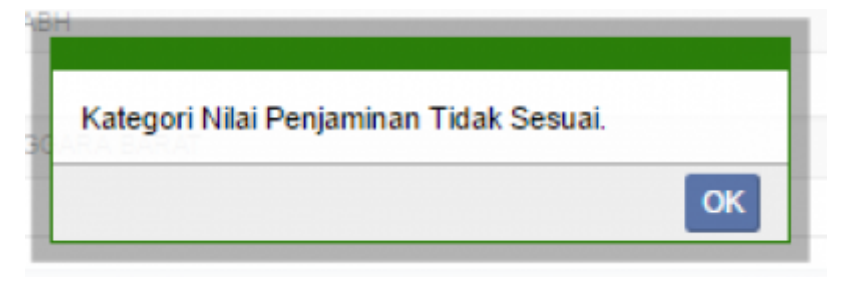

#### f. Akta Perubahan Jaminan Fidusia

| F. Akta Notaris Jaminan Fidusia |            |   |
|---------------------------------|------------|---|
|                                 |            |   |
| Nomor Akta *                    |            |   |
| Tanggal Akta *                  |            |   |
| Nama Notaris *                  | TABLET AND |   |
| Kedudukan Notaris *             | 34. postfi | Ţ |
|                                 |            |   |

#### Keterangan :

- Masukkan Nomor Akta
- Masukkan Tanggal Akta
- Muncul Nama Notaris maka kedudukan notaris akan tergenerate sesuai dengan nama notaris yang dimasukkan.

#### g. Upload

| G. Upload                                                                         |                            |
|-----------------------------------------------------------------------------------|----------------------------|
| (File upload berupa pdf, PNGJPG dengan max size 10 MB)                            |                            |
| Salinan Akta dalam bentuk PDF *                                                   | Choose File No file chosen |
| Sertifikat dalam bentuk PDF *                                                     | Choose File No file chosen |
| Surat Permohonan dalam bentuk JPG/PDE *                                           | Choose File No file chosen |
| Bukti Pembayaran Pendaftaran Jaminan Fidusia dalam<br>bentuk JPG/PDF <sup>★</sup> | Choose File No file chosen |
| Bukti Pembayaran Perbaikan Data Fidusia dalam bentuk<br>JPG/PDF *                 | Choose File No file chosen |

- Masukkan Salinan Akta dalam bentuk PDF
- Masukkan Sertifikat dalam bentuk PDF
- Masukan Surat Permohonan dalam bentuk JPG/PDF
- Masukan Bukti Pembayaran Pendaftaran Jaminan Fidusia dalam bentuk JPG/PDF
- Masukan Bukti Pembayaran Perbaikan Data Fidusia dalam bentuk JPG/PDF

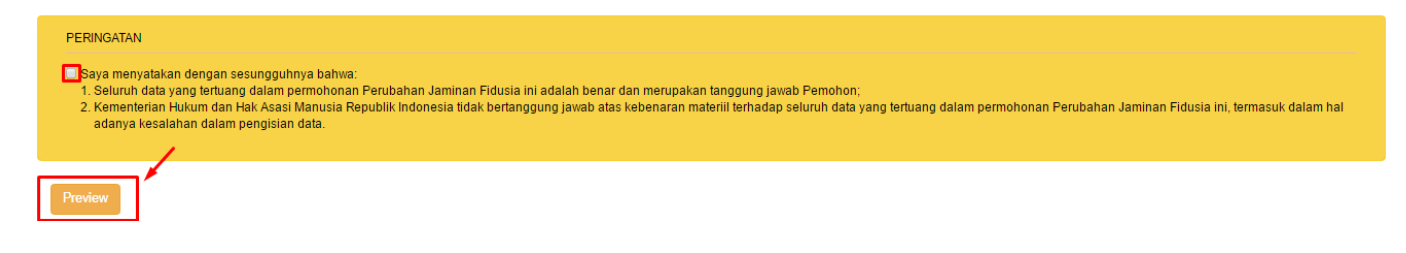

Setelah mengisi form perbaikan data fidusia beritanda centang pada peringatan dan klik maka akan menampilkan pratinjau perbaikan yang dilakukan sebagai berikut.

| Biodata Pemberi Fidusia (pemilik barang atau (                                                                                                    | orang yang akan mendapatkan kredit)            |
|----------------------------------------------------------------------------------------------------|------------------------------------------------|
| Barrach and Wide and St                                                                                                    |                                                |
| Pemberi Fidusia "                                                                                                    | Terrege .                                      |
| Nama Pemberi *                                                                                                    | 1001 <sup>1</sup>                              |
| NPWP/No SK *                                                                                                    | Sambath                                        |
| Alamat *                                                                                                    | plan self" KON CLEDIN, MONRO BANTO, KOR NO ROM |
|                                                                                                    |                                                |
|                                                                                                    |                                                |
| Nama Debitur *                                                                                                    | tsi jika Nama Debitur bukan Pemberi Fidusia    |
|                                                                                                    |                                                |
| B. Identitas Penerima Fidusia                                                                                                    |                                                |
| Biodata Penerima Fidusia (Pemberi Kredit)                                                                                                    |                                                |
| Penerima Fidusia *                                                                                                    | Tercolout                                      |
| Nama Penerima *                                                                                                    |                                                |
|                                                                                                    |                                                |
| NPWP/No SK                                                                                                    | 1.000                                          |
| Alamat *                                                                                                    | 2012 AND AVERAGE AND AVERAGE AND               |
|                                                                                                    |                                                |
|                                                                                                    |                                                |
| C. Perjanjian Pokok                                                                                                    |                                                |
| Nilai Hutang *                                                                                                    |                                                |
|                                                                                                    | Rp                                             |
|                                                                                                    |                                                |
| Berdasarkan Perjanjian *                                                                                                    | 40A                                            |
|                                                                                                    |                                                |
|                                                                                                    |                                                |
|                                                                                                    |                                                |
| teerie Welde Bederijee oore Directory 🕇                                                                                                    |                                                |
| Jangka Waktu Perjanjian yang Dimaksud *                                                                                                    | sd.                                            |
| Jangka Waktu Perjanjian yang Dimaksud *                                                                                                    | and the set                                    |
| Jangka Waktu Perjanjian yang Dimaksud *                                                                                                    | s.d.                                           |
| Jangka Waktu Perjanjian yang Dimaksud * D. Urailan Obyek Jaminan Fidusia Kategori Obyek                                                                                                    | and and and and and and and and and and        |
| Jangka Waktu Perjanjian yang Dimaksud * D. Uralan Obyek Jaminan Fidusia Kategori Obyek Jenis Obyek                                                                                                    |                                                |
| Jangka Waktu Perjanjian yang Dimaksud * D. Uralan Obyek Jaminan Fidusia Kategori Obyek Jens Obyek No. Saham                                                                                                    |                                                |
| Jangia Waktu Perjanjian yang Dimaksud * D. Urailan Obyek Jaminan Fidusia Kategori Obyek Jenis Obyek No. Saham Bukti Obyek Noti citomen                                                                                                    |                                                |
| Jangka Waktu Perjanjian yang Dimaksud * D. Uralan Obyek Jaminan Fidusia Kategori Obyek Jenis Obyek Jenis Obyek No. Saham Bukti Obyek Nilai Obyek                                                                                                    |                                                |
| Jangka Waktu Perjanjian yang Dimaksud * D. Uralan Obyek Jaminan Fidusia Kategori Obyek Jens Obyek No. Saham Bukti Obyek Nilai Obyek Nilai Obyek                                                                                                    |                                                |
| Jangka Waktu Perjanjian yang Dimaksud * D. Urailan Obyek Jaminan Fidusia Kategori Obyek Jenis Obyek No, Saham Bukti Obyek Nilai Obyek Nilai Obyek                                                                                                    |                                                |
| Jangka Waktu Perjanjian yang Dimaksud *  D. Uralan Obyek Jaminan Fidusia  Kategori Obyek Jenis Obyek No. Saham Bukti Obyek Nilai Obyek E. Nilai Penjaminan                                                                                                    |                                                |
| Jangka Waktu Perjanjian yang Dimaksud * D. Uralaan Obyek Jaminan Fidusia Kategori Obyek Jens Obyek No. Saham Bukti Obyek Nilai Obyek E. Nilai Penjaminan Nilai Penjaminan                                                                                                    |                                                |
| Jangka Waktu Perjanjian yang Dimaksud *  D. Urailan Obyek Jaminan Fidusia  Kategori Obyek Jenis Obyek No. Saham Bukti Obyek Nilai Obyek Nilai Obyek  E. Nilai Penjaminan Nilai Penjaminan *                                                                                                    |                                                |
| Jangka Waktu Perjanjian yang Dimaksud *  D. Uralan Obyek Jaminan Fidusia  Kategori Obyek Jenis Obyek No. Saham Bukti Obyek Nilai Obyek  E. Nilai Penjaminan Nilai Penjaminan                                                                                                    |                                                |
| Jangka Waktu Perjanjian yang Dimaksud *  D. Uralaan Obyek Jaminan Fidusia  Kategori Obyek Jenis Obyek No. Saham Bukti Obyek Nital Obyek Nital Obyek  E. Nital Penjaminan Nital Penjaminan *  F. Akta Notaris Jaminan Fidusia                                                                                                    |                                                |
| Jangka Waktu Perjanjian yang Dimaksud *  D. Urailan Obyek Jaminan Fidusila  Kategori Obyek Jenis Obyek No. Saham Bukti Obyek Nilai Obyek Nilai Penjaminan Nilai Penjaminan *  F. Akta Notaris Jaminan Fidusia Nomor Akta *                                                                                                    |                                                |
| Jangla Waktu Perjanjian yang Dimaksud *  D. Urailan Obyek Jaminan Fidusia  Kategori Obyek Jenis Obyek No. Saham Bukti Obyek Nilai Obyek Nilai Obyek Nilai Penjaminan Nilai Penjaminan  Nilai Penjaminan *  F. Akta Notaris Jaminan Fidusia Nomer Akta * Tanggal Akta *                                                                                                    |                                                |
| Jangka Waktu Perjanjian yang Dimaksud *  D. Uralan Obyek Jaminan Fidusia  Kategori Obyek Jenis Obyek No. Saham Bukti Obyek Nilai Obyek Nilai Obyek Nilai Penjaminan Nilai Penjaminan *  F. Akta Notaris Jaminan Fidusia Nomor Akta * Tanggal Akta * Nama Netaris *                                                                                                    |                                                |
| Jangba Waktu Perjanjian yang Dimaksud *  D. Urailan Obyek Jaminan Fidusila  kategori Obyek Jenis Obyek No. Saham Bukti Obyek Nilai Obyek Nilai Obyek Nilai Obyek Nilai Penjaminan Nilai Penjaminan *  F. Akta Notaris Jaminan Fidusia Nomer Akta * Tanggal Akta * Nama Notaris *                                                                                                    |                                                |
| Jangba Waktu Perjanjian yang Dimaksud *  D. Urailan Obyek Jaminan Fidusia  Kategori Obyek Jenis Obyek No. Saham Bukti Obyek Nilai Obyek Nilai Obyek Nilai Penjaminan Nilai Penjaminan *  F. Akta Notaris Jaminan Fidusia Numor Akta * Tanggal Akta * Kedudiskan Notaris *                                                                                                    |                                                |
| Jangia Waktu Perjanjian yang Dimaksud *  D. Urailan Obyek Jaminan Fidusia  Kategori Obyek Jenis Obyek No. Saham Bukti Obyek Nilai Obyek Nilai Obyek Nilai Penjaminan  Kilai Penjaminan *  F. Akta Notaris Jaminan Fidusia Nomor Akta * Tanggal Akta * Nama Notaris * Kedudikan Notaris *                                                                                                    |                                                |
| Jangka Waktu Perjanjian yang Dimaksud *  D. Urailan Obyek Jaminan Fidusia Kategori Obyek Jenis Obyek No. Saham Bukti Obyek Nilai Obyek Nilai Obyek  E. Nilai Penjaminan Nilai Penjaminan Kilai Penjaminan *  F. Akta Notaris Jaminan Fidusia Nomor Akta * Tanggal Akta * Nama Notaris * Kedudukan Notaris *                                                                                                    |                                                |
| Jangka Waktu Perjanjian yang Dimaksud *  D. Uralan Obyek Jaminan Fidusia Kategon Obyek Jens Obyek No. Saham Bukti Obyek Nitai Obyek Nitai Obyek Nitai Obyek Nitai Penjaminan Nitai Penjaminan *  F. Akta Notaris Jaminan Fidusia Nomor Ata * Tanggal Akta * Nama Notaris * Kedudulan Notaris *  (Upload Syarat                                                                                                    |                                                |
| Jangka Waktu Perjanjian yang Dimaksul *  D. Urailan Obyek Jaminan Fidusia Kategori Obyek Jenis Obyek No. Saham Bukti Obyek Nitai Obyek Nitai Obyek Nitai Obyek Nitai Penjaminan Nitai Penjaminan *  F. Akta Notaris Jaminan Fidusia Nomor Akta * Tanggal Akta * Nama Notaris * Kedudikan Notaris *                                                                                                    |                                                |
| Jangka Waktu Perjanjian yang Dimaksul *  D. Urailan Obyek Jaminan Fidusia Kategori Obyek Jenis Obyek No. Saham Bukti Obyek Nikai Obyek Nikai Obyek Nik |                                                |
| Jungia Waktu Perjanjian yang Dimaksud *  D. Urailan Obyek Jaminan Fidusia Kategori Obyek Jenis Obyek No. Saham Bukti Obyek Nilai Obyek Nilai Penjaminan Nilai Penjaminan Kilai Penjaminan Kilai P |                                                |
| Jangka Waktu Perjanjian yang Dimaksud *  D. Uralain Obyek Jaminan Fidusia Kategori Obyek No. Saham Bukti Obyek Nilai Obyek Nilai Obyek Nilai Obyek  E. Nilai Penjaminan Nilai Penjaminan *  F. Akta Notaris Jaminan Fidusia Nomer Akta Tanggal Akta * Tanggal Akta * Upload Syarat  Upload Syarat                                                                                                    |                                                |

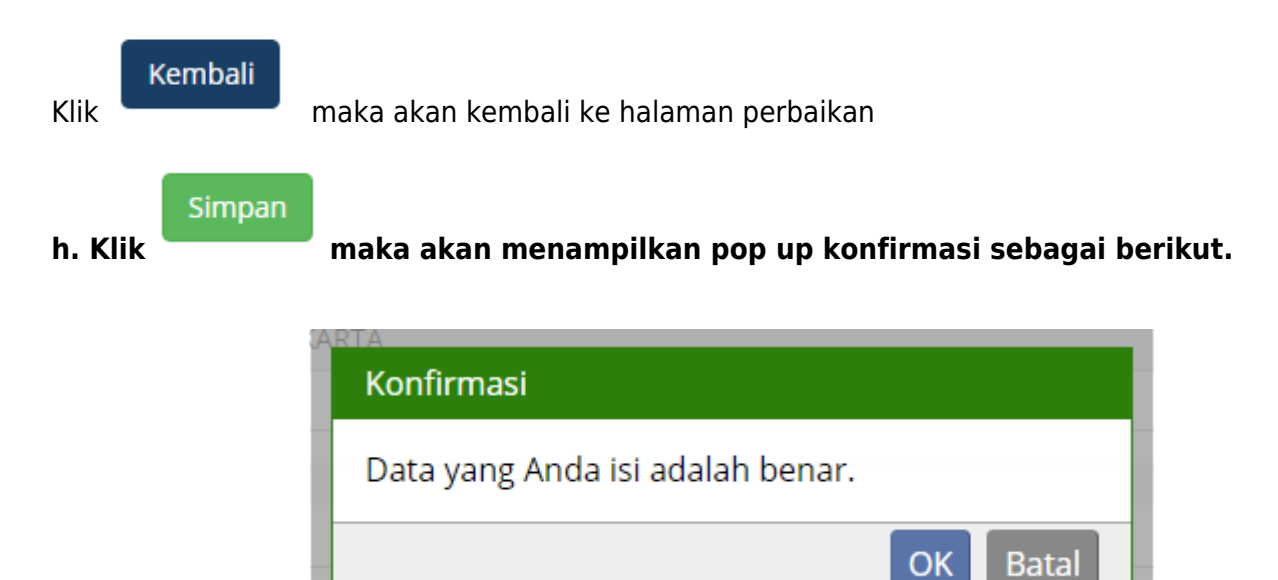

i. Setelah submit maka akan tampil pop up

| Permohonan Anda telah di terima oleh sistem kami, mohon | tunggu verifikasi. |
|---------------------------------------------------------|--------------------|
|                                                         | OK Batal           |

j. Kemudian akan muncul pada halaman daftar transaksi seperti dalam gambar sebagai berikut. Dimana data tersebut akan memasuki fase "perbaikan dalam proses", sampai akhirnya diverifikasi oleh verfikator

| 13/22 |
|-------|
|-------|

|      |                |                | _                       |                                    |                                      |                                          |                                              |                                          |                          |                                         |                                                                                                    |                              |              |                                                                                                    |
|------|----------------|----------------|-------------------------|------------------------------------|--------------------------------------|------------------------------------------|----------------------------------------------|------------------------------------------|--------------------------|-----------------------------------------|----------------------------------------------------------------------------------------------------|------------------------------|--------------|----------------------------------------------------------------------------------------------------|
| .INE |                |                | Pesan                   |                                    |                                      |                                          |                                              |                                          |                          |                                         |                                                                                                    |                              |              | No                                                                                                    |
|      |                | Per            | ncarian                 |                                    |                                      |                                          |                                              |                                          |                          |                                         |                                                                                                    |                              |              |                                                                                                    |
|      |                |                | Nomor Voucher           |                                    |                                      | <b>.</b>                                 |                                              |                                          |                          |                                         | ari                                                                                                    |                              |              |                                                                                                    |
|      |                |                | Nomor Voucher           |                                    |                                      |                                          |                                              |                                          |                          |                                         |                                                                                                    |                              |              |                                                                                                    |
|      |                |                |                         |                                    |                                      |                                          |                                              |                                          |                          |                                         |                                                                                                    |                              |              |                                                                                                    |
|      |                |                |                         |                                    |                                      | Daft                                     | ar Transaks                                  | i Penjami                                | nan F                    | idusia                                  |                                                                                                    |                              |              |                                                                                                    |
|      |                |                |                         |                                    |                                      |                                          |                                              |                                          |                          |                                         |                                                                                                    |                              |              | Lihat History T                                                                                                    |
|      | Tan            | npilka         | n kolom:                |                                    |                                      |                                          |                                              |                                          |                          |                                         |                                                                                                    |                              |              |                                                                                                    |
|      | N N            | Nomor<br>Maktu | r Pendaftaran 🛛 🗹 N     | lomor Sertifikat 🛛 🗹 Pemberi Fidus | ia 🛄 NPWP                            | Pemberi 🛛 🗹 Pen                          | iorima Fidusia 👘 NPWP Pr                     | novina 🖌 Jonic Cide                      | ucia 🖌 Kant              | or Milavah 🚽 N                          | the second second second second second second second second second second second second second second second se |                              | Mah Manaar A |                                                                                                    |
|      |                | TURE           | Daftar                  | Ur                                 | ntuk data trar                       | nsaksi yang sudat                        | n pernah <b>dilihat atau dicet</b>           | ak sertifikatnya, data                   | a akan pindah            | ke Menu <b>"Lihat</b> i                 | History Ti                                                                                                    | ransaksi"                    |              | ikta ♥ Langgal Akta                                                                                                    |
|      | No             |                | Daftar<br>Nomor Voucher | Ur<br>No Sertifikat                | ntuk data trar<br>Pemberi<br>Fidusia | nsaksi yang sudat<br>Penerima<br>Fidusia | n pernah dilihat atau dicet<br>Jenis Fidusia | ak sertifikatnya, data<br>Kantor Wilayah | a akan pindah<br>Notaris | ke Menu "Lihat I<br>Didaftarkan<br>Oleh | History Tr<br>No<br>Akta                                                                                        | ransaksi"<br>Tanggal<br>Akta | Waktu Daftar | Options                                                                                                    |
|      | <b>No</b><br>1 |                | Daftar<br>Nomor Voucher | Ur<br>No Sertifikat                | ntuk data tran<br>Pemberi<br>Fidusia | nsaksi yang sudah<br>Penerima<br>Fidusia | n pernah dilihat atau dicet<br>Jenis Fidusia | ak sertifikatnya, data<br>Kantor Wilayah | a akan pindat<br>Notaris | ke Menu "Lihat I<br>Didaftarkan<br>Oleh | History Ti<br>No<br>Akta                                                                                        | ransaksi*<br>Tanggal<br>Akta | Waktu Daftar | Options  Pernyataan Sertifikat Fidusia Lampiran Obyek Perbaikan dalam proses                                                                                                    |
|      | <b>No</b><br>1 |                | Nomor Voucher           | Ur<br>No Sertifikat                | ntuk data trar<br>Pemberi<br>Fidusia | Penerima<br>Fidusia                      | ı pernah dilihat atau dicet<br>Jenis Fidusia | ak sertifikatnya, data<br>Kantor Wilayah | Notaris                  | ke Menu "Lihat i<br>Didaftarkan<br>Oleh | History Ti<br>No<br>Akta                                                                                        | ansaksi"<br>Tanggal<br>Akta  | Waktu Daftar | Options Options - errylaan - errylaan - erry |

k. Verifikator dapat memilih untuk "Tolak" atau "Terima" perbaikan yang diajukan. Ketika data perbaikan ditolak (untuk pertama kali), maka data tersebut akan masuk ke dalam fase "perbaikan ulang". Dimana untuk memperbaikinya, tidak diperlukan membeli voucher kembali (langsung diperbaiki saja). Dapat dilihat dalam gambar dibawah ini. Kemudian lakukan perbaikan dari awal

| ■ FIDUSIA ONLINE              |     |       | Pesan                 |                                       |                     |                  |                                |                                        |                             |                                           |             |              |                     | Merlin -                                                                                                    |
|-------------------------------|-----|-------|-----------------------|---------------------------------------|---------------------|------------------|--------------------------------|----------------------------------------|-----------------------------|-------------------------------------------|-------------|--------------|---------------------|----------------------------------------------------------------------------------------------------|
| Home                          |     |       |                       |                                       |                     |                  | Daftar Tra                     | insaksi Penjamin                       | an Fidusia                  |                                           |             |              |                     |                                                                                                    |
| Perpanjangan Akun             | Tar | mpika | an kolom:             |                                       |                     |                  |                                |                                        |                             |                                           |             |              |                     |                                                                                                    |
| Pendaftaran                   | 8   | Nomo  | r Pendaftaran 🛛 🗷 Nom | or Sertifikat 🕜 Pemberi Fidusia 🔲 NPW | P Pemberi 🕜 Penerim | a Fidusia 📃 NPWP | Penerima 🛛 Jenis Fidusia 🗸     | Kantor Wiayah 🕜 Notaris 🕜 Didaftar     | kan Oleh 🕜 Nomor Akta 🕜     | Tanggal Akta <table-cell> Wá</table-cell> | iktu Daftar |              |                     |                                                                                                    |
| Perubahan                     |     |       |                       |                                       |                     | Untuk data tra   | nsaksi yang sudah pernah dilih | at atau dicetak sertifikatnya, data ak | an pindah ke Menu "Lihat Hi | story Transaksi"                          |             |              |                     |                                                                                                    |
| Penghapusan                   | No  |       | Nomor Voucher         | No Sertifikat                         | Pemberi Fidusia     | Penerima Fidusia | Jenis Fidusia                  | Kantor Wilayah                         | Notaris                     | Didaftarkan Oleh                          | No Akta     | Tanggal Akta | Waktu Daftar        | Options                                                                                                    |
| Daftar Transaksi              | 1   | •     | 820170217621535       | W12.00000018 AH.05.01 TAHUN 2017      | TINGGA              | TINGGI LAGI YA   | Pendaftaran Jaminan Fidusia    | BANTEN                                 | NOTARIS SABH2 S.H., S.E.    | Merlin (Ritel)                            | 138         | 2017-02-17   | 2017-02-17 10:37:38 | - Perbaikan New<br>- Pernyataan<br>- Sertifikat Fidusia<br>- Lampiran Obyek<br>(Perbaikan ditertina) Tanggal jatuh tempo                            |
| Lain-lain +<br>Pencarian Data | 2   | •     | 820170217176545       | W10.00000037.AH.05.01 TAHUN 2017      | KURUS               | GEMUK LAGI       | Pendaftaran Jaminan Fidusia    | DKI JAKARTA                            | NOTARIS SABH2 S.H., S.E.    | Merlin (Ritel)                            | 137         | 2017-02-17   | 2017-02-17 10:34:32 | Perturkatini Te Walke 2017     Perturkatini     Settifikat Fidusia     Lampiran Obyek     Perturkatin dalam protee                                  |
| FAQ                           | 3   | •     | 820170217409247       | W12.0000015.AH.05.01 TAHUN 2017       | LANGSING            | TINGGI           | Pendaftaran Jaminan Fidusia    | BANTEN                                 | NOTARIS SABH2 S.H., S.E.    | Merlin (Ritel)                            | 135         | 2017-02-17   | 2017-02-17 10:07:45 | - Pernyataan<br>- Sertifkat Fidusia<br>- Lampiran Obyek<br>(Perbalkan dalam protee                                                                  |
|                               | 4   |       | 820170126712384       | W11.00000008 AH 05.01 TAHUN 2017      | WILLI WONGKA        | MERLIN           | Pendaftaran Jaminan Fidusia    | JAWA BARAT                             | NOTARIS SABH2 S.H., S.E.    | Merlin (Ritel)                            | 54          | 2017-01-28   | 2017-01-28 18:08:22 | Perbaikan New     Pernyataan     Sertifikat Fidusia     Lampiran Obyek     Problem offermit Tanggal jatuh tempo perbaikan: 24 Pebruari 2017         |
|                               | 5   | •     | 820170126281575       | W5.0000003 AH.05.02 TAHUN 2017        | OKY PERUBAHAN       | MERLIN           | Perubahan Jaminan Fidusia      | JAMBI                                  | NOTARIS SABH2 S.H., S.E.    | Merlin (Ritel)                            | 45          | 2017-01-28   | 2017-01-28 14:38:22 | - Pernyataan<br>- Surat Perubahan<br>- Lampiran Obyek<br>Perbahan dalam protes                                                                      |
|                               | 6   | •     | 820170128479218       | W5.0000002 AH.05.01 TAHUN 2017        | OKY                 | MERLIN           | Pendafaran Jaminan Fidusia     | JAMBI                                  | NOTARIS SABH2 S.H., S.E.    | Merlin (Ritel)                            | 08775675    | 2017-01-26   | 2017-01-26 14:34:12 | - Pernyataan<br>- Sertifikat Fidusia<br>- Lampiran Obyek                                                                                            |
|                               | 7   |       | 820170128501509       | W14.00000007.AH05.01 TAHUN 2017       | VMAN                | GEGE G           | Pendaftaran Jaminan Fidusia    | DAERAH ISTIMEWA YOGYAKARTA             | NOTARIS SABH2 S.H., S.E.    | Merlin (Ritel)                            | 7678798886  | 2017-01-28   | 2017-01-28 10:14:59 | Perbaikan New     Pernyataan     Sertifikat Indusia     Lampiran Obyek     Profilementersen     Tanggal jatuh tempo     perbaikan: 24 Pebruari 2017 |
|                               | 8   | •     | 820170120488048       | an ann ann a ban a'                   | 2 and 10 doors      | -                | None and You                   | a and the                              | 101001-00011-0.00           | ten file                                  | 87          | 2017-01-20   | 2017-01-20 10:31:02 | Perbaikan Ulang New<br>Perupakan<br>Surat Perubahan<br>Lampian Obyek<br>Tanggal jatuh tempo<br>perbaikan: 18 Februari 2017                          |

I. Kemudian data tersebut akan kembali masuk dalam fase "perbaikan dalam proses". Dalam fase ini, verifikator dapat memilih untuk "Tolak" atau "Terima" perbaikan yang diajukan. Ketika data perbaikan ditolak (untuk yang kedua kali), maka jika ingin tetap melakukan perbaikan, harus membeli kode voucher kembali (Silahkan lihat proses

perbaikandari awal). Sistem juga akan memberikan pesan notifikasi mengenai status data perbaikan tersebut. Cara mengaksesnya dengan klik Pesan seperti gambar dibawah ini.

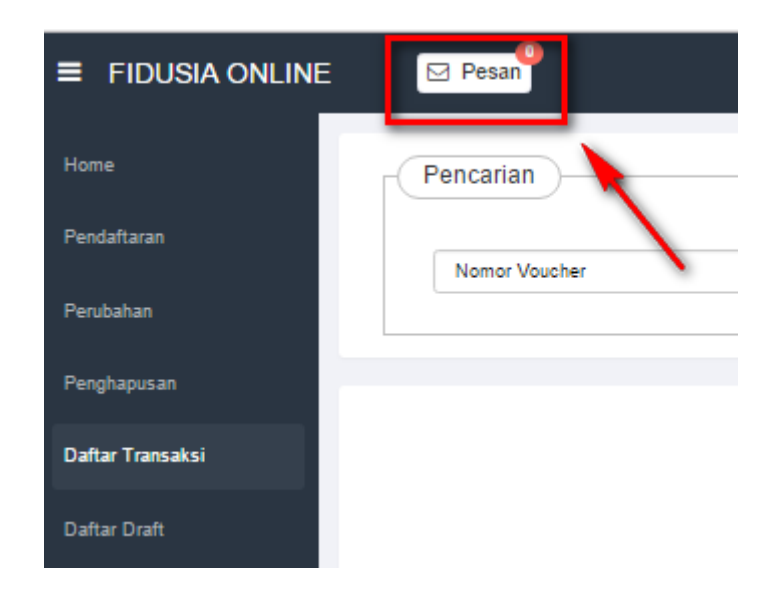

Kemudian pilih pesan yang akan ditampilkan mengenai hasil verifikasi. Dan akan muncul seperti gambar dibawah ini.

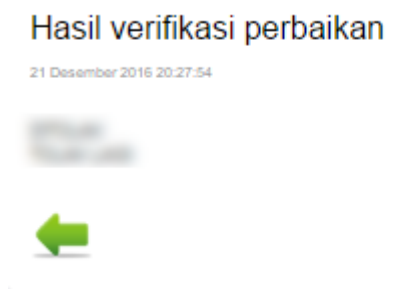

# m. Jika perbaikan data di "Terima" oleh verifikator, maka proses perbaikan data telah berhasil. Kemudian akan muncul "perbaikan diterima" seperti gambar berikut.

| 2 | 820161221659117 | W12.00213319.AH.05.01<br>TAHUN 2018 | No. of Concession, Name | 5 | Pendaftaran Jaminan<br>Fidusia | <br>1700.000 | Notaris | 43421 | 2018-12-<br>02 | 2018-12-21<br>20:08:27 | - Perbaikan<br>- Pernyataan<br>- Sertifikat Fidusia<br>- Lampirao Obyek<br>Perbaikan ditorima |
|---|-----------------|-------------------------------------|-------------------------|---|--------------------------------|--------------|---------|-------|----------------|------------------------|-----------------------------------------------------------------------------------------------|

# n. Maka sertifikat akan diperbaiki sesuai data perbaikan yang telah dilakukan seperti berikut ini.

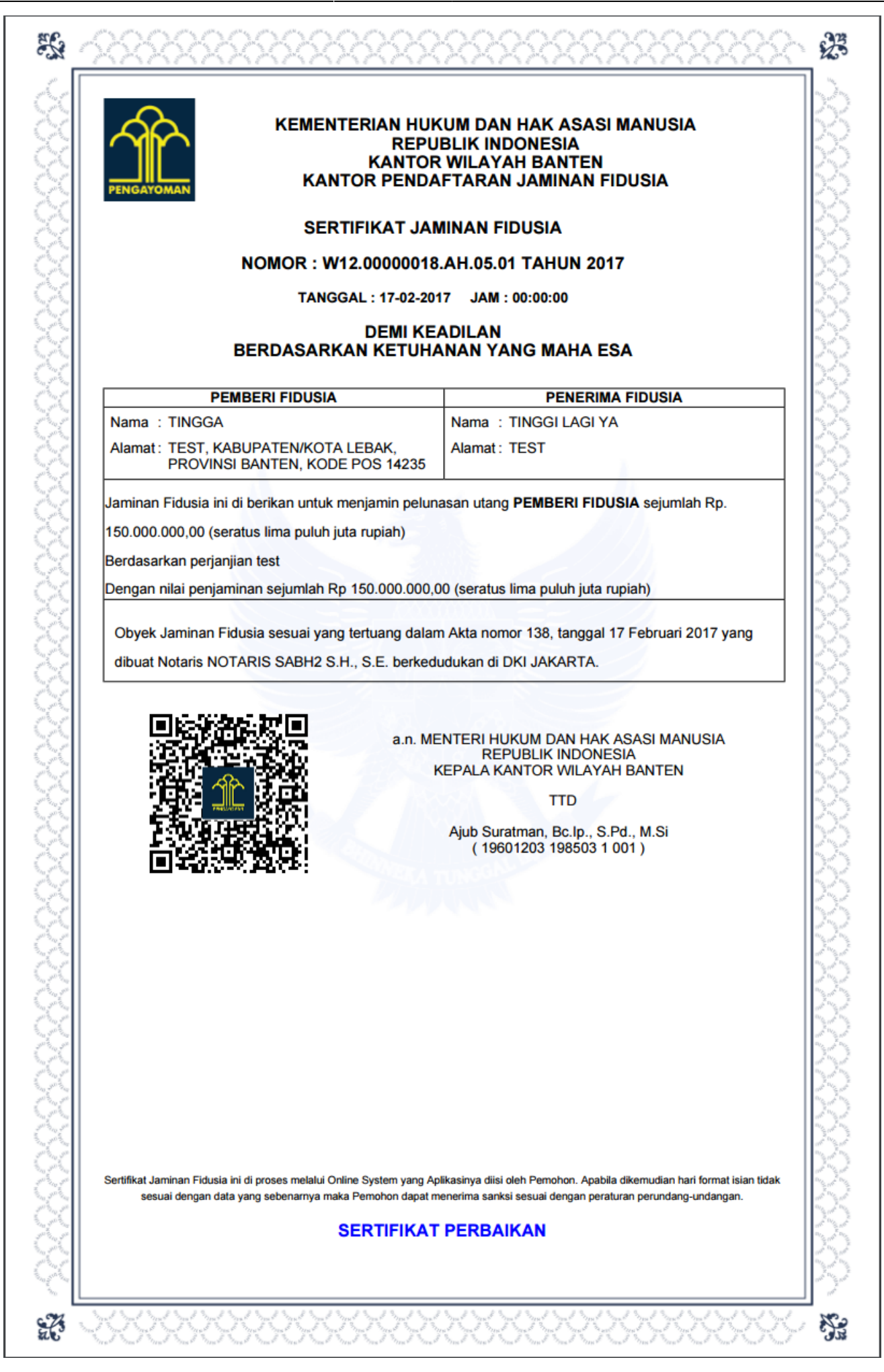

o. Jika setelah perbaikan pertama, hendak diajukan kembali perbaikan yang kedua (dengan nomor sertifikat yang sama), maka ikutilah kembali petunjuk melakukan perbaikan dari poin 1. Maka kemudian setelah selesai melakukan perbaikan, akan mendapatkan Serfikat Perbaikan Kedua seperti pada gambar berikut

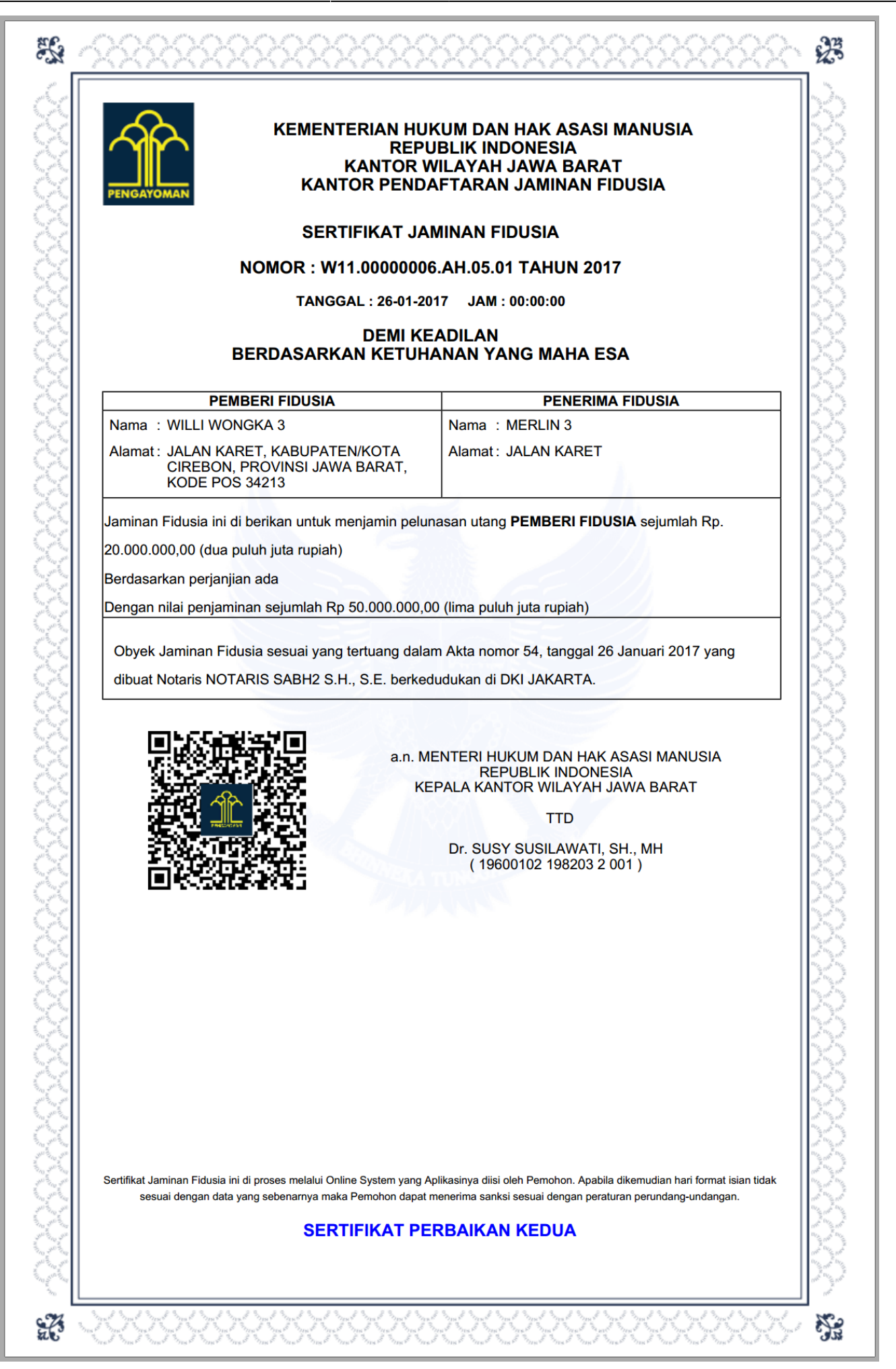

### **B. Keterangan Option**

Pada keterangan option terdapat link yang memiliki fungsi masing masing diantaranya :

### 1. Kondisi Perbaikan Muncul Awal

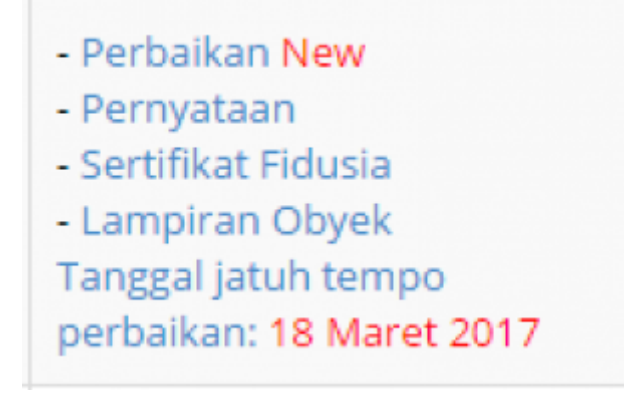

Keterangan :

a. Perbaikan New, akan muncul link nya sesuai dengan masa berlaku perbaikan yaitu 30 hari dari tanggal sertifikat pendaftaran atau perubahan

b. Pernyataan, berfungsi untuk mencetak surat pernyataan

c. Sertifikat Fidusia menampilkan sertifikat pendaftaran atau perubahan yang belum dilakukan perbaikan data

d. Lampiran Objek, berfungsi untuk mecetak lampiran objek

e. Keterangan Tanggal Jatuh Tempo Perbaikan berfungsi untuk pemberitahuan tanggal jatoh tempo dari permohonan perbaikan

#### 2. Kondisi Perbaikan dalam proses verifikasi

| - Pernyataan           |   |
|------------------------|---|
| - Sertifikat Fidusia   |   |
| - Lampiran Obyek       |   |
| Perbaikan dalam proses | • |

Keterangan :

a. Pernyataan, berfungsi untuk mencetak surat pernyataan

b. Sertifikat Fidusia , berfungsi untuk mencetak sertifikat pendaftaran atau perubahan original (belum dilakukan perbaikan)

c. Lampiran Objek, berfungsi untuk mecetak lampiran objek

d. Status Perbaikan dalam proses, yaitu perbaikan sedang dilakukan verifikasi oleh verifikator

### 3. Kondisi Perbaikan Pertama di tolak oleh Verifikator

Perbaikan dapat dilakukan 2 kali dengan menggunakan 1 voucher, jika perbaikan pertama ditolak oleh verifikator maka akan muncul option seperti:

- Perbaikan Ulang New

- Pernyataan
- Sertifikat Fidusia
- Lampiran Obyek
- Tanggal jatuh tempo
- perbaikan: 24 Maret 2017

## a. Perbaikan Ulang New, akan muncul link nya sesuai dengan masa berlaku perbaikan yaitu 30 hari dari tanggal sertifikat pendaftaran atau perubahan

b. Pernyataan, berfungsi untuk mencetak surat pernyataan

c. Lampiran Objek, berfungsi untuk mecetak lampiran objek

d. Keterangan Tanggal Jatuh Tempo Perbaikan berfungsi untuk pemberitahuan tanggal jatoh tempo dari permohonan perbaikan

### 4. Kondisi Perbaikan Kedua di tolak oleh Verifikator

Perbaikan dapat dilakukan 2 kali dengan menggunakan 1 voucher, jika perbaikan pertama ditolak oleh verifikator maka akan muncul option seperti :

Perbaikan New
Pernyataan
Sertifikat Fidusia
Lampiran Obyek
Tanggal jatuh tempo
perbaikan: 18 Maret 2017

Keterangan :

a. Perbaikan New, akan muncul link nya sesuai dengan masa berlaku perbaikan yaitu 30 hari dari tanggal sertifikat pendaftaran atau perubahan

b. Pernyataan, berfungsi untuk mencetak surat pernyataan

c. Sertifikat Fidusia menampilkan sertifikat pendaftaran atau perubahan yang belum dilakukan perbaikan data

### d. Lampiran Objek, berfungsi untuk mecetak lampiran objek

e. Keterangan Tanggal Jatuh Tempo Perbaikan berfungsi untuk pemberitahuan tanggal jatoh tempo dari permohonan perbaikan

## **C.** Pemesanan Nomor Voucher

• Bisa melakukan pada halaman form perbaikan data yaitu klik link "disini"

Nomor Voucher

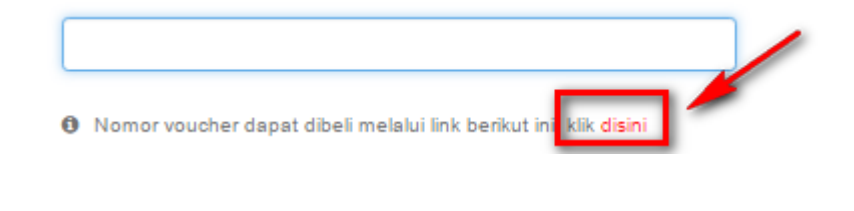

• Atau bisa akses ke halaman simpadhu

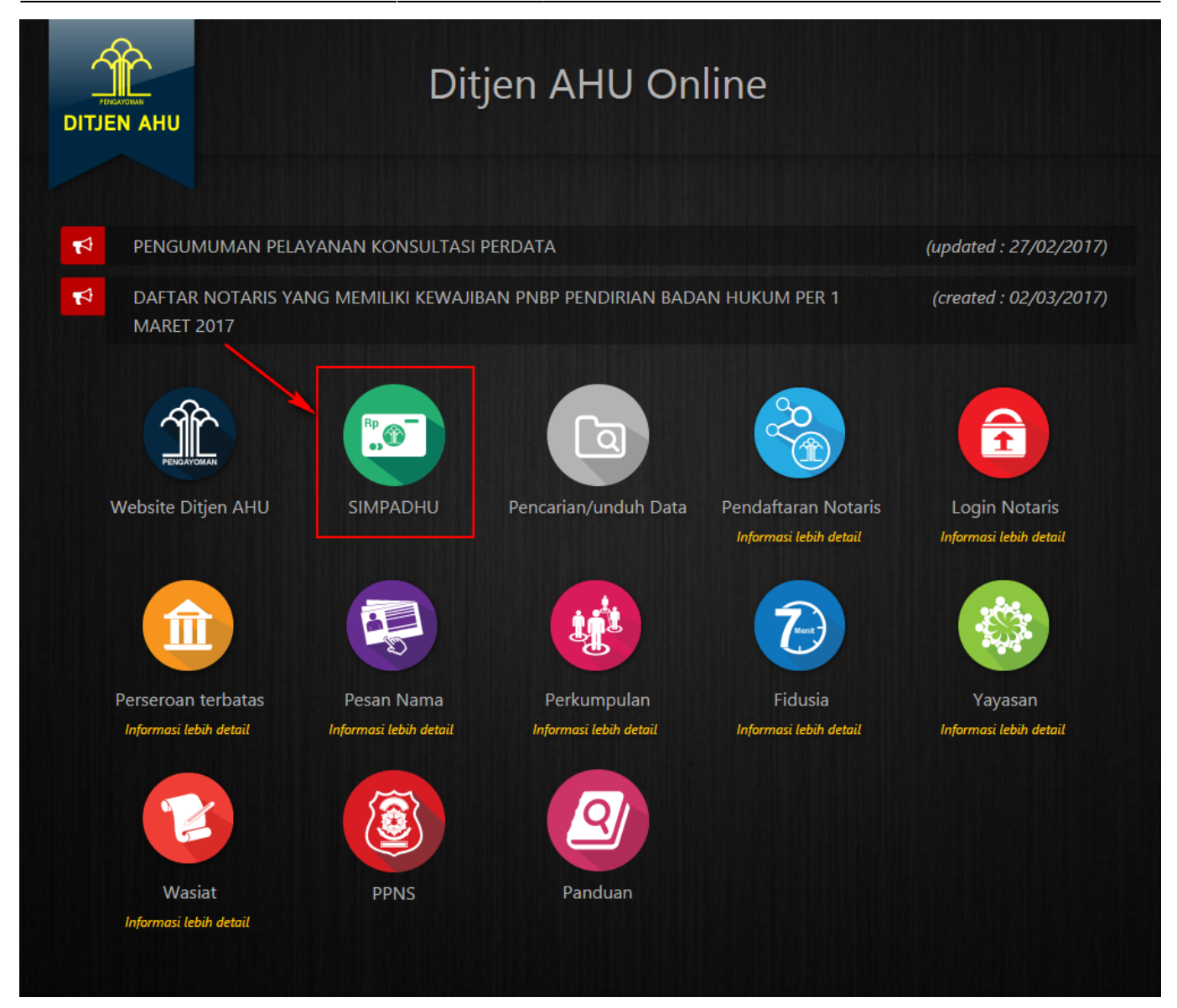

From: http://panduan.ahu.go.id/ - AHU ONLINE

Permanent link: http://panduan.ahu.go.id/doku.php?id=perbaikan\_fidusia&rev=1491884132

Last update: 2017/04/11 05:15

×